# หน่วยที่ 6 เทคนิคพิเศษในการสร้างความน่าสนใจให้เว็บเพจ

# ผลการเรียนรู้ที่คาดหวัง

- สามารถเลือกคำสั่งที่เหมาะสมในการใส่เทคนิคให้น่าสนใจกับเว็บไซต์ได้
- สามารถเขียนคำสั่ง (Tag) กำหนดรูปแบบการการแสดงผลของตัวอักษร ข้อความให้มี ความน่าสนใจได้

### สาระสำคัญ

เว็บไซต์มีความแตกต่างจากเอกสารสิ่งพิมพ์ในแง่ของเทคนิคการนำเสนอ ที่มีความ น่าสนใจ สามารถเพิ่มเติมเทคนิคพิเศษทำให้มีการโต้ตอบกับผู้ชมด้วยลูกเล่นต่างๆ การเพิ่มเสียง ประกอบ การใช้ภาพเคลื่อนไหว เช่น คลิปภาพยนต์สั้น การ์ตูน เข้ามาเป็นตัวแทนนำเสนอเนื้อหา หรือเล่าเรื่องต่าง

เทคนิคที่นำมาใช้จะต้องเลือกให้เหมาะสมกับยุคสมัย เพราะเทคโนโลยีเปลี่ยนแปลงเร็ว มาก การเร่งศึกษาในเรื่องที่คาดหวังไม่ได้ว่าจะได้รับความนิยมเพียงใด จะเป็นการสูญเปล่าถ้าความ นิยมนั้นหดหายไป เทคนิคบางอย่างอาจจะเหมาะสมกับผู้ชมที่มีการเชื่อมต่ออินเทอร์เน็ตความเร็ว สูง จึงควรระมัดระวังหรือมีทางเลือกให้กับผู้ใช้งานความเร็วต่ำด้วย

#### คิดแล้วตอบ 🙂

ถ้านักเรียนเข้าชมเว็บไซต์บางแห่งที่มีการตอบโต้กับผู้ชมด้วยเทคนิคหลากหลาย นักเรียนเคยหงุดหงิดหรือรำคาญใจในขณะเข้าชมเว็บเหล่านั้น ด้วยสาเหตุใดบ้าง? และควรใช้ แนวทางใดในการแก้ปัญหาที่พบ....

# หน่วยที่ 7 การเผยแพร่เว็บไซต์บนเครือข่าย

# ผลการเรียนรู้ที่คาดหวัง

- นักเรียนสามารถส่งไฟล์เว็บเพจจากเครื่องนักเรียนสู่เครื่องแม่ข่ายได้
- 2. บอกความแตกต่างของชื่อโคเมนที่ปรากฏบนเครือข่ายได้

### สาระสำคัญ

หลังจากการสร้างเอกสารเว็บเพจแล้ว สิ่งสำคัญอีกประการหนึ่งคือ การนำเอกสารเว็บเพจ เหล่านั้นออกเผยแพร่สู่เครือข่ายอินเทอร์เน็ต ด้วยการสมักรใช้บริการจากผู้ให้บริการพื้นที่ฟรี (Free Hosting) หรือการเช่าพื้นที่จากผู้ให้บริการ

การนำไฟล์เอกสารจากเครื่องคอมพิวเตอร์ของเราไปยังผู้ให้บริการ เราจะใช้ซอฟท์แวร์ ประเภท FTP (File Transfer Protocol) ทำการส่งไฟล์ (Upload) ขึ้นไปยังเครื่องแม่บ่าย (Server) ซึ่ง มีทั้งที่เป็นระบบปฏิบัติการวินโคว์และลินุกส์

ในการทำเว็บไซต์ของเราให้เป็นที่รู้จักและเข้าใช้งานได้สะควก เมื่อมีความมุ่งมั่นใน การเผยแพร่สู่สาธารณชน ต้องมีการจดโดเมนเพื่อใช้ชื่อที่เป็นเอกลักษณ์และไม่ซ้ำกับผู้ใดในโลก สร้างความน่าเชื่อถือให้กับผู้ชม

### คิดแล้วตอบ 😳

เมื่อนักเรียนเข้าชมเว็บไซต์ต่างๆ จะพบว่าเว็บไซต์แต่ละแห่งมีชื่อเฉพาะที่ไม่ซ้ำกับ ผู้ใด และสามารถเข้าดูได้ตลอดเวลา เราจะทำให้เว็บไซต์ของเราแสดงผลได้อย่างเว็บอื่นๆ นั้น ด้วยวิธีการใด...

# การนำเสนอเว็บไซต์สู่เครือข่ายอินเทอร์เน็ต

เมื่อเว็บเพจของเราสร้างสรรค์อย่างสวยงาม มีข้อมูลครบถ้วนพร้อมที่นำเสนอสู่ชาวโลก แล้ว สิ่งที่ต้องคำเนินการในขั้นต่อไปคือ หาพื้นที่บนเครื่องแม่ข่ายในเครือข่ายอินเทอร์เน็ต ที่เรา เรียกกันว่า Web Server ที่มีผู้ให้บริการทั้งประเภทฟรีจริงๆ ฟรีโดยมีข้อแลกเปลี่ยน (เช่น ขอมี โฆษณาแฝงในหน้าเว็บของเรา หรือมีหน้าต่างโฆษณาแบบเปิดเองตามระยะเวลาที่เรียกกันว่า Popup) หรือใช้บริการด้วยการเช่าพื้นที่จากผู้ให้บริการซึ่งมีอยู่มากมายบนเครือข่ายอินเทอร์เน็ต ใน ที่นี้ขอแนะนำให้สมัครใช้พื้นที่ฟรีก่อน เมื่อมีความพร้อมหรือต้องการสร้างเว็บไซต์อย่างจริงจัง จึง ก่อยใช้วิธีการเช่าพื้นที่ซึ่งจะมีรายจ่ายคงที่เป็นรายปี

# การสมัครใช้พื้นที่ฟรี (Free Web Hosting)

บนเครือข่ายอินเทอร์เน็ตมีผู้ให้บริการฟรีโฮสท์จะมีทั้งในประเทศและต่างประเทศ ซึ่งจะมี ทั้งที่ให้บริการพื้นที่สำหรับเว็บไซต์ทั่วไปที่ใช้ภาษา HTML ไม่มีเทคนิคพิเศษอะไรมากมายนักจะมี ให้บริการมากมายหลายที่ สามารถค้นหาได้จาก search engine ทั่วไปด้วยคำว่า Free web hosting

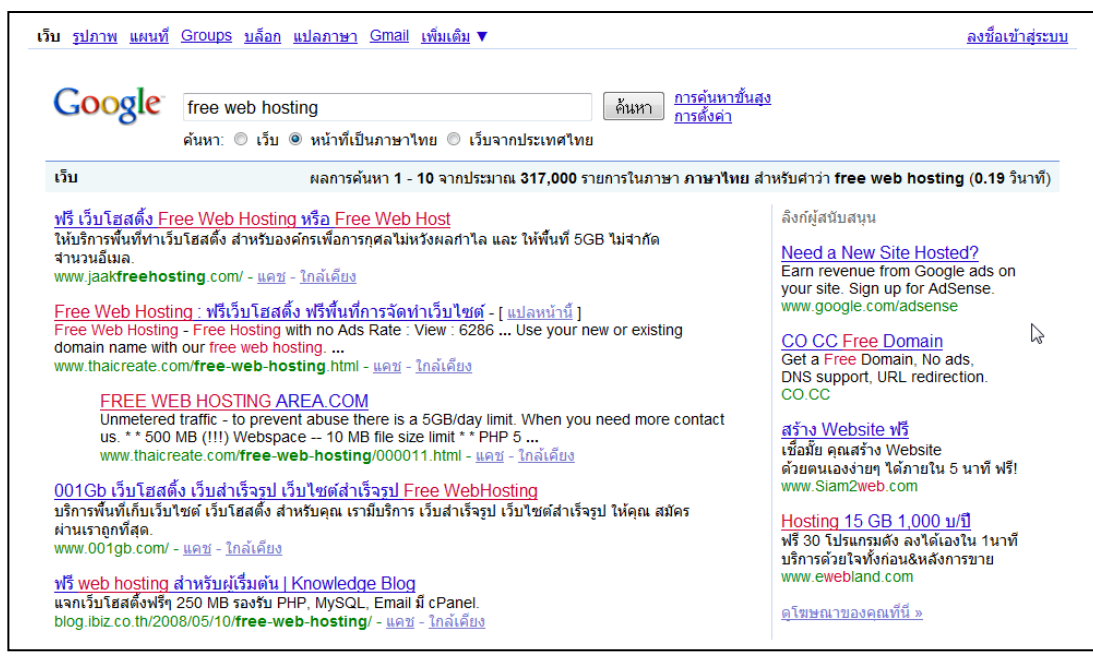

แต่ในกรณีที่เว็บไซต์ของเราต้องมีการใช้เทคนิคพิเศษเพิ่มเติม เช่น ใช้ฐานข้อมูลสำหรับ การแสดงผลรูปแบบต่างๆ จำเป็นจะต้องคำนึงถึงการให้บริการของผู้ให้บริการโฮสท์เหล่านั้นด้วย ว่าสนับสนุนเทคนิคพิเศษอย่างไร เช่น สนับสนุนฐานข้อมูล CGI, MySQL และ PHP หรือ Access กับ ASP เนื้อที่ในการจัดเก็บเว็บให้มากน้อยเพียงใด ปริมาณข้อมูลเข้าออกต่อเดือนของเว็บไซต์ (อาจเกิดปัญหาได้ถ้าเว็บไซต์เราดัง มีคนเข้าชมมากต่อวัน ปริมาณข้อมูลในการเรียกชมก็จะมากตาม ผู้ให้บริการอาจงดให้บริการเป็นช่วงๆ ถ้าปริมาณข้อมูลมากเกินกว่าที่กำหนด) การสมัครใช้พื้นที่ฟรีนั้นส่วนใหญ่จะได้ชื่อเว็บไซต์เป็นแบบ Sub Domain คือ ใช้ชื่อเรา นำหน้าชื่อผู้ให้บริการ เป็น http://yourname.freehost.com หรือได้ชื่อโดเมนต่อท้ายด้วยชื่อเรา เช่น http://www.freehost.com/yourname และในบางแห่งจะให้ใช้ชื่อโดเมนของเราเองได้ แต่ทั้งนี้ จะต้องทำการจดทะเบียนโดเมนนั้นไว้ก่อน จะต้องมีการเตรียมข้อมูลการสมัครให้พร้อมดังต่อไปนี้

- ชื่อเว็บไซต์เป็นภาษาอังกฤษ (อย่าให้ยาวมาก ผู้ชมจดจำมาก) หรือชื่อโดเมน
- ชื่อผู้ใช้งาน (User name) และรหัสผ่าน (Password) ที่ต้องการ (ผู้ให้บริการบางรายจะ
   ใช้ชื่อเว็บไซต์เป็นชื่อบัญชีใช้งานด้วย) ควรอ่านรายละเอียดจากหน้าเว็บผู้ให้บริการ
- อีเมล์ที่สามารถใช้งานได้จริง เพราะต้องใช้งานในการติดต่อกับผู้ให้บริการ หรือใช้เพื่อ การยืนยันการขอใช้พื้นที่
- ข้อมูลส่วนตัวของผู้ขอใช้ เช่น ชื่อ-นามสกุล ที่อยู่ รหัสไปรษณีย์ หมายเลขโทรศัพท์
- จุดประสงค์ในการทำเว็บไซต์ (เว็บส่วนตัว/การศึกษา/ธุรกิจ ฯลฯ)

หลังจากการสมัครเสร็จสิ้น ทำการยืนยันการขอพื้นที่ตามขั้นตอนแล้ว จะได้รับรายละเอียด ในการใช้บริการจากผู้ให้บริการ เช่น ที่อยู่ (URL) ของเว็บไซต์ วิธีการอัพโหลดไฟล์ การตั้งค่าต่างๆ ที่เกี่ยวข้อง เช่น การจัดการฐานข้อมูล การกำหนดบัญชีอีเมล์ หรือบัญชีผู้จัดการอัพโหลดไฟล์ ไฟล์ แรกที่ใช้ในการเข้าถึงเว็บไซต์ ส่วนใหญ่จะเป็นไฟล์ index.html สำหรับเว็บไซต์แบบ html ธรรมคา และเป็นไฟล์ index.php หรือ index.asp สำหรับเว็บไซต์ที่เชื่อมโยงกับฐานข้อมูล

# การส่งไฟล์ไปยังเครื่องแม่ข่าย

เมื่อ ได้พื้นที่สำหรับใช้งานแล้ว การส่งไฟล์ขึ้นไปยังเครื่องแม่ข่ายของผู้ให้บริการเหล่านี้ ก็จะมีวิธีการหลายแบบ แต่ที่เป็นที่นิยมกันนั้นจะมีอยู่ 2 แบบ คือ

- แบบจัดส่งผ่านหน้าเว็บเพจ (เรียกกันว่า ระบบ Files Manager)
- วิธีส่งด้วยการใช้โปรแกรม FTP (File Transfer Protocol)

ส่วนใหญ่แล้วผู้ให้บริการจะมีคำอธิบายในการจัดส่งไฟล์เข้าสู่เซิร์ฟเวอร์ไว้แล้ว สามารถ ศึกษาได้จากหน้าเว็บไซต์ผู้ให้บริการแต่ละรายโดยตรง

# การส่งไฟล์ด้วยระบบ File Manager

ตัวอย่างนี้ เป็นการใช้งานระบบ File Manager จากเว็บไซต์ให้บริการในต่างประเทศ คือ www.741.com ที่ให้บริการพื้นที่ฟรี การสมัครใช้บริการทำได้ง่ายโดยมีข้อแลกเปลี่ยนการให้บริการ ด้วยการติดแบนเนอร์ โฆษณาในเว็บไซต์ (สามารถปลดโฆษณาออกได้แต่ต้องจ่ายค่าบริการราย เดือนให้กับทางผู้ให้บริการเล็กน้อย) เมื่อการสมัครเสร็จสิ้นแล้วก็จะได้รับชื่อบัญชีใช้งาน (เป็นชื่อ เดียวกับเว็บไซต์ที่เราจะสร้าง) และรหัสผ่านที่เรากำหนดเอง ตัวอย่างสมัครด้วยชื่อ htmlweb วิธีการอัพโหลดไฟล์ไปยังเว็บไซต์ที่สมักรไว้แล้วกือ http://htmlweb.741.com จะทำตาม ขั้นตอนดังนี้

 เปิดหน้าเว็บไซต์ www.741.com เพื่อทำการถ็อกอินเข้าสู่ระบบ โดยใช้ชื่อบัญชี ผู้ใช้งานและรหัสผ่านตามที่กำหนด

741 CLIENT LOGIN Username: htmlweb.741.co Password: •••••• Login

 จะพบกับหน้าจัดการ ไฟล์ซึ่งมีให้เลือกหลายหัวข้อ ในที่นี้แนะนำให้เลือก HTML File Manager เพราะมีความสามารถครอบคลุมทุกหน้าที่การทำงาน เช่น การอัพโหลด ไฟล์ การแก้ไข ไฟล์ การเปลี่ยนชื่อไฟล์ สร้างโฟลเดอร์เก็บไฟล์และย้ายไฟล์จากโฟลเดอร์หนึ่งไปยังอีกโฟลเดอร์ หนึ่งก็ได้ รวมทั้งเราสามารถเขียนไฟล์ด้วยกำสั่งภาษา HTML ได้โดยตรงจากที่นี่

| Create/Build Y                        | our | Site                                                                                     |
|---------------------------------------|-----|------------------------------------------------------------------------------------------|
| Site Builder                          | 0   | Click here to use our free site builder or for links to 3rd party web building software. |
| HTML File Manager                     | 3   | (HTML Version) Edit, copy, Move, Rename, and delete files in your account                |
| <u>Jscript File</u><br><u>Manager</u> | 0   | (Javascript Version) Edit, copy, Move, Rename, and delete files in your account          |
| File Uploader                         | 0   | Use your browser to upload files from your computer to your new website                  |
| Create HTML File                      | 0   | If you know HTML you can directly create HTML files online using this tool               |

 ในหน้าต่าง HTML File Manager ดังภาพ สามารถสร้างไฟล์หรือโฟลเดอร์ได้ใน กรอบสีแดง (1) หรือจะอัพโหลดไฟล์ที่เตรียมไว้แล้วจากเครื่องเราขึ้นไปยังเซิร์ฟเวอร์ก็ใช้งานจาก ในกรอบสีเขียว (2) ถ้าต้องการลบหรือเปลี่ยนชื่อโฟลเดอร์ก็ทำได้ในกรอบสีม่วง (3) ด้านล่าง

| 1) -<br>1) - |                          | File Ma<br>Site: htmlw | anager<br>eb.741.c | om            |                                      |
|--------------|--------------------------|------------------------|--------------------|---------------|--------------------------------------|
|              | Curre                    | nt Folder: /           | -                  | Change        |                                      |
| Create new   | r:<br>TMLnamed<br>r: 7 - | j:<br>Create           |                    | Upload I<br>C | Files from Your<br>omputer<br>Upload |
|              |                          | 🏛 Subfo                | Iders of /         | :             |                                      |
| Select       | Name                     | Action                 | S                  | # Files       | KB Stored                            |
|              | images                   | edit renarme m         | Ne 🗈               | 21            | 170                                  |
|              | Delete Selec             | ted Folders            | Rename             | Selected Fol  | ders                                 |
| B            | Move Selected            | I Folders To:<br>7     | Copy S             | elected Folde | ers To:                              |

 ในการจัดการ ไฟล์ เช่น เปลี่ยนชื่อ ไฟล์ แก้ไขไฟล์ ย้ายไฟล์หรือ ลบไฟล์ก็สามารถทำ ได้เช่นเดียวกับการจัดการกับ โฟลเดอร์ดังภาพถัด ไป

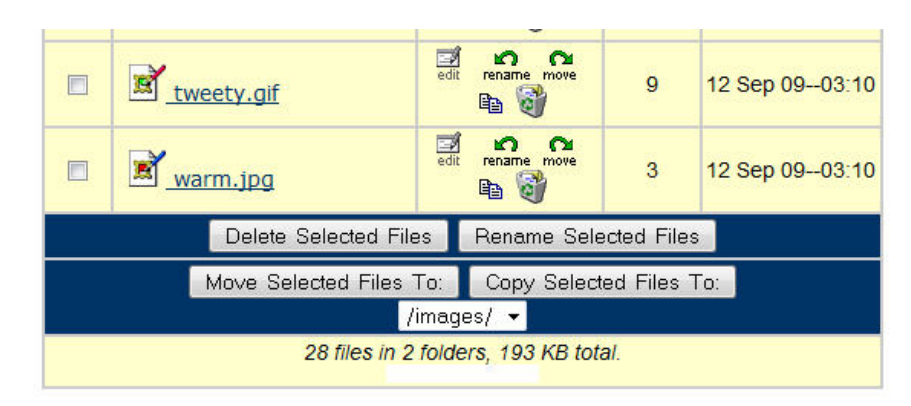

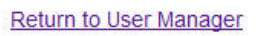

ตัวอย่างจากภาพข้างล่างนี้คือการแก้ไขไฟล์ index.html ด้วยการคลิกเลือกที่ช่องหน้า
 ชื่อไฟล์แล้วคลิกที่ปุ่ม edit เพื่อทำการแก้ไข

|        |                   | 🚨 Files in folder     | 1:        |                |
|--------|-------------------|-----------------------|-----------|----------------|
| Select | Name              | Actions               | Size (KB) | Last Modified  |
|        |                   | File 'index.html' sav | red.      |                |
|        | index.html        | edit rename move      | 1         | 12 Sep 0922:35 |
|        | . <u>menu.htm</u> | edit rename move      | 2         | 12 Sep 0903:21 |

จะพบกับกรอบหน้าต่างสำหรับการแก้ไขไฟล์ สามารถทำการเขียนคำสั่งภาษา html ลงไป ได้โดยตรง รวมทั้งข้อความภาษาไทยดังภาพ

| < <u>html</u> >                                                                                                    |                                                                                |
|----------------------------------------------------------------------------------------------------|--------------------------------------------------------------------------------|
| <head><br/><title>Web Test 741</title></head>                                                                                                    | .com                                                                           |
| <meta content="EasyHome is a&lt;/td&gt;&lt;/tr&gt;&lt;tr&gt;&lt;td&gt;complete &lt;u&gt;webpage&lt;/u&gt; to&lt;/td&gt;&lt;td&gt;b learn about building homepage by using&lt;/td&gt;&lt;/tr&gt;&lt;tr&gt;&lt;td&gt;the basic tool &amp; HTMI&lt;/td&gt;&lt;td&gt;L." name="&lt;/td&gt;&lt;td&gt;description"/> |                                                                                |
| <meta <="" name="&lt;/td&gt;&lt;td&gt;Keywords" td=""/>                                                                                                    |                                                                                |
| content= easynome                                                                                                    | ,nomepage <u>,weppage</u> ,design <u>,ntmi</u> ,tooi,snar<br>oi">              |
| <pre>meta name=""</pre>                                                                                                    | Author" content="Montree Kotkanta -                                            |
| humnoi@newmail.net                                                                                                    | t">                                                                            |
| <meta http-equ<="" td=""/> <td><pre>uiv="Content-Type" content="text/html;</pre></td>                                                                                                    | <pre>uiv="Content-Type" content="text/html;</pre>                              |
| charset=utf-8">                                                                                                    |                                                                                |
|                                                                                                    |                                                                                |
| <doody><br/><div plian="center"></div></doody>                                                                                                    | <h1>Welcome to Free web Hosting </h1>                                          |
| <นเขลเญก– center ><br>นี่ดือการทดอองแก้ไขท                                                                                                    | ราการพอcome to nee web nosting การ<br หน้าเว็บแบบออนไอน์ ผ่านระบบ File Manager |
|                                                                                                    |                                                                                |
|                                                                                                    |                                                                                |
|                                                                                                    |                                                                                |
|                                                                                                    |                                                                                |
|                                                                                                    |                                                                                |
|                                                                                                    |                                                                                |
|                                                                                                    |                                                                                |

เมื่อกลิกที่ปุ่ม Save Change ด้านล่างก็สามารถดูผลจากการแก้ไขได้เลยดังภาพ (จะเห็นว่ามี แบนเนอร์ โฆษณาอยู่ส่วนบนของหน้าเว็บ)

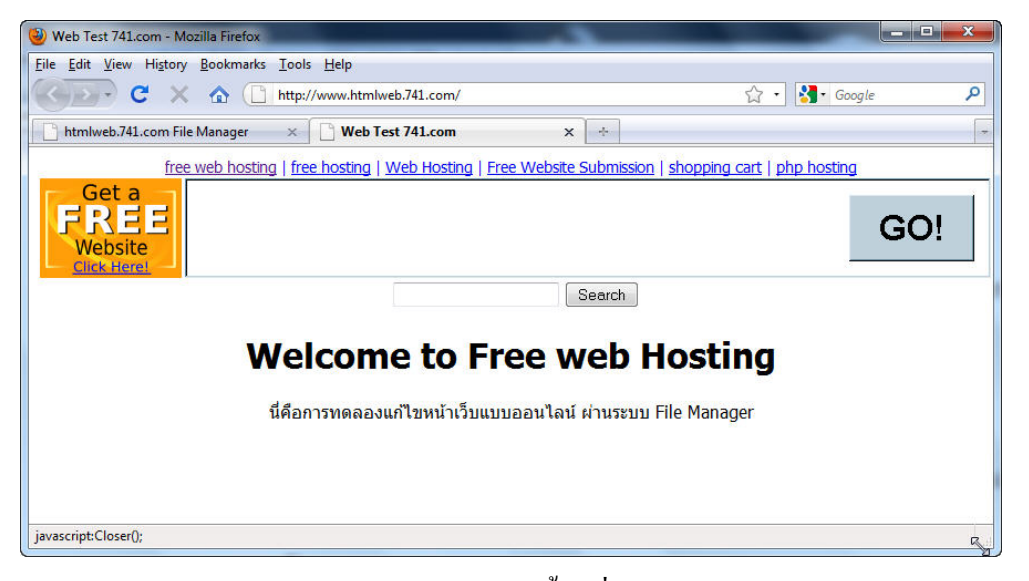

 การอัพโหลดไฟล์ด้วย File Manager นั้น เมื่อเราคลิกเลือก Upload File from Your Computer จะพบกับหน้าต่างดังภาพ ให้เลือกโฟลเดอร์ที่จะเก็บไฟล์ตามที่ได้สร้างเตรียมไว้ จากนั้น คลิกที่ปุ่ม Browse เพื่อเลือกไฟล์ สามารถเลือกส่งได้ครั้งละ 10 ไฟล์ มีขนาครวมไม่เกิน 1 MB จากนั้นคลิกที่ปุ่ม Upload Files ด้านล่าง

| Upload Files                                    |         |
|-------------------------------------------------|---------|
| Save Files To:<br>http://htmlweb.741.com /<br>/ |         |
| D:\My Documents\logo_cc_trac /images/           | owse~   |
|                                                 | Browse~ |
|                                                 | Browse~ |
|                                                 | Browse~ |
|                                                 | Browse~ |
|                                                 | Browse~ |
|                                                 | Browse~ |
|                                                 | Browse~ |
|                                                 | Browse~ |
|                                                 | Browse~ |
| Upload limit: 1 MB                              |         |

| Return | to | File  | Man    | ader |
|--------|----|-------|--------|------|
| Return | 10 | 1.110 | TYTCAT | uger |

ก็ทดลองสมัครใช้บริการจากผู้ให้บริการพื้นที่ฟรีๆ กันได้ ซึ่งมีอยู่มากมายลองค้นหาได้จาก Search engine ทั่วไป

## การส่งไฟล์ด้วย FTP

นอกจากการอัพโหลดไฟล์ผ่านหน้าเว็บไซต์แล้ว บางแห่งยังเปิดให้บริการอัพโหลดไฟล์ ด้วย FTP (File Transfer Protocol) ซึ่งสามารถใช้โปรแกรม FileZilla, CuteFTP, WS\_FTP หรือ โปรแกรมอื่นๆ ได้ ซึ่งจะมีความสะดวกรวดเร็วกว่าการใช้ระบบจัดการไฟล์ เพราะส่งได้ครั้งละ หลายๆ ไฟล์และโฟลเดอร์ได้พร้อมกัน ตัวอย่างต่อไปนี้ใช้โปรแกรม FileZilla ในการส่งไฟล์ สามารถดาวน์โหลดมาใช้ได้ฟรีจาก http://www.filehippo.com/download\_filezilla/

หลังจากคาวน์โหลคไฟล์มาแล้วก็ทำการติคตั้งโปรแกรมลงไปในเครื่องให้เรียบร้อย ก็ใช้ งานได้เลยเพราะเป็นซอฟท์แวร์โอเพ่นซอร์ส ไม่ต้องลงทะเบียนหรือจ่ายเงินค่าลิขสิทธิ์ เมื่อเปิด โปรแกรมขึ้นมาดังภาพล่างนี้ ให้กรอกข้อมูลที่จำเป็นในการเชื่อมต่อ คือ

| htmlweb.741.com@www.741.com - FileZilla                                             |               |                         | and the second                                  |              |               | • ×        |
|-------------------------------------------------------------------------------------|---------------|-------------------------|-------------------------------------------------|--------------|---------------|------------|
| File Edit View Transfer Server Bookmarks H                                          | elp           |                         |                                                 |              |               |            |
| 🎯 - 🥅 k. k. Q 🙆 9. 🛇 🗶 R 卦                                                          | <u>.</u> •• 🗥 |                         |                                                 |              |               |            |
|                                                                                     |               |                         |                                                 |              |               |            |
| Host: WWW.741.com Username: httniweb.741.co                                         | Passwo        | ra: •••••               | Port: 21 Quickconnect                           |              |               |            |
| Command: PASV                                                                       |               |                         | - 0                                             | )            |               | *          |
| Command: MLSD                                                                       |               |                         |                                                 |              |               |            |
| Response: 150 Data connection accepted from 222<br>Response: 226 Listing completed. | .123.218.223: | 13066; transfer         | starting.                                       |              |               |            |
| Status: Directory listing successful                                                |               |                         |                                                 |              |               | -          |
| Local site: D:\web\                                                                 |               | -                       | Remote site: /                                  |              |               | •          |
| Filename /                                                                          | Filesize      | Filetype 🖍              | Filename /                                      | Filesize     | Filetype      | Last modif |
| \mu images                                                                          |               | File folder             | 🍑                                               |              |               |            |
| email.html                                                                          | 729           | Firefox Do              | \mu images                                      |              | File folder   | 13/09/2009 |
| 📓 file_download.html                                                                | 737           | Firefox Do              | index.html                                      | 677          | Firefox Doc   | 13/09/2009 |
| Frame.zip                                                                           | 114,597       | WinRAR Z                | menu.htm                                        | 1,565        | Firefox Doc   | 12/09/2009 |
| 📦 images.html                                                                       | 560           | Firefox Do              | 🕑 myfav.htm                                     | 1,656        | Firefox Doc   | 12/09/2009 |
| 💽 index.html                                                                        | 1,392         | Firefox Do <sup>≡</sup> | mysong.htm                                      | 1,463        | Firefox Doc   | 12/09/2009 |
| 🔁 manual_icamp09.pdf                                                                | 10,265,046    | Adobe Ac                | news.htm                                        | 6,356        | Firefox Doc   | 12/09/2009 |
| 🖉 menu.htm                                                                          | 1,613         | Firefox Do              | 💽 top.htm                                       | 1,280        | Firefox Doc   | 12/09/200  |
| 💽 myfav.htm                                                                         | 1,703         | Firefox Do              |                                                 |              |               |            |
| 💽 mysong.htm                                                                        | 1,506         | Firefox Do              |                                                 |              |               |            |
| 📦 news.htm                                                                          | 6,409         | Firefox Do              |                                                 |              |               |            |
| news icamp09.doc                                                                    | 76.800        | Microsoft *             |                                                 |              |               |            |
|                                                                                     |               | 4                       |                                                 |              |               | •          |
| 12 files and 2 directories. Total size: 10,472,411 bytes                            |               |                         | 6 files and 1 directory. Total size: 12,997 byt | es           |               |            |
| Server/Local file                                                                   |               |                         | Direction F                                     | Remote file  |               |            |
|                                                                                     |               |                         |                                                 |              |               |            |
|                                                                                     |               |                         |                                                 |              |               |            |
|                                                                                     |               |                         |                                                 |              |               |            |
| •                                                                                   |               |                         |                                                 |              |               | Þ          |
| Queued files Failed transfers Successful transfers                                  | ;             |                         |                                                 |              |               |            |
|                                                                                     |               |                         |                                                 | -<br>14<br>0 | ueue: empty   |            |
|                                                                                     |               |                         |                                                 |              | access comply |            |

- ชื่อโฮสท์ที่จะอัพโหลดไฟล์ อาจเป็นชื่อหรือหมายเลขไอพี เช่น www.741.com หรือ 209.63.57.10
- ชื่อบัญชีผู้ใช้งาน และรหัสผ่าน
- พอร์ตการเชื่อมต่อ (ปกติใช้ก่ามาตรฐาน Port 21)

กลิกที่ปุ่ม *Quickconnect* ได้เลย เมื่อเชื่อมต่อสำเร็จด้านซ้ายมือกือรายการไฟล์ในเครื่องของ เราเอง ทางฝั่งขวามือกือเครื่องแม่ข่าย เพียงกลิกเลือกไฟล์ที่ต้องการรับ-ส่ง แล้วลากไปยังฝั่งตรงข้าม ก็เป็นอันเรียบร้อย

### การส่งไฟล์ด้วยบราวเซอร์

ในกรณีฉุกเฉินไม่มีโปรแกรมรับส่งไฟล์ในเครื่องคอมพิวเตอร์ เรายังสามารถส่งไฟล์ด้วย วิธีการ FTP แบบไม่ต้องใช้โปรแกรมพิเศษช่วย เหมาะสำหรับการใช้งานในเครื่องคอมพิวเตอร์ ทั่วๆ ไปที่ไม่ได้ติดตั้งโปรแกรมเพื่อการจัดส่งไฟล์เป็นการเฉพาะ ซึ่งสามารถทำได้ง่ายๆ ดังนี้

เปิดหน้าต่างบราวเซอร์ Internet Explorer, Firefox หรือหน้าต่าง Windows Explorer
 ขึ้นมา ที่ช่อง Address ให้พิมพ์กำสั่งสำหรับการรับส่งไฟล์ลงไป รูปแบบกำสั่ง

ftp://username@host.com หรือ ftp://username@ip address ตัวอย่างเช่น ftp://htmlweb.741.com@www.741.com หรือ ip address กคปุ่ม Enter

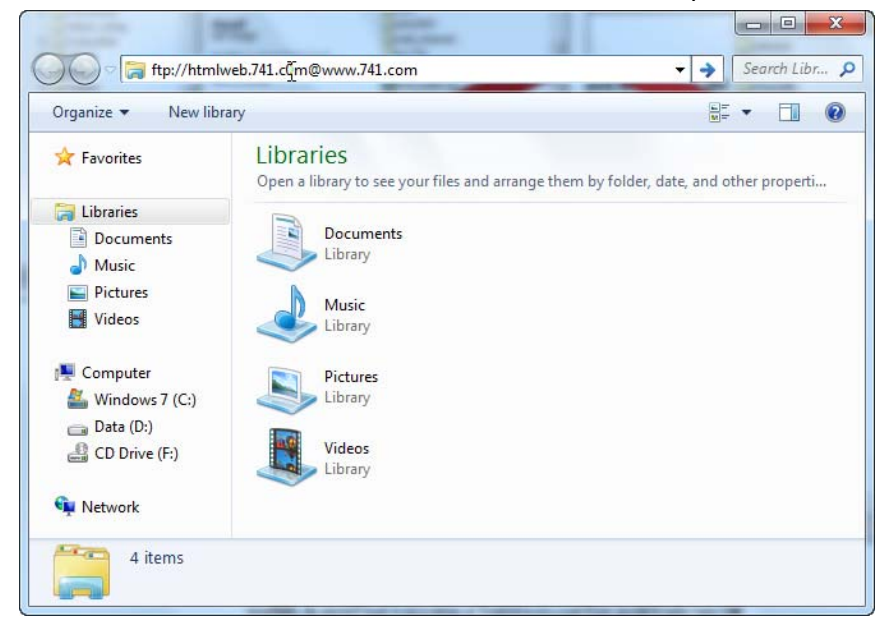

2. จะมีกรอบหน้าต่างให้ใส่รหัสผ่านตามที่ได้ลงทะเบียนไว้กับผู้ให้บริการ เมื่อใส่ลงไป

ถูกต้องกดปุ่ม Log On

| Log On A | s                                  | <b>X</b>                                                                                                    |
|----------|------------------------------------|----------------------------------------------------------------------------------------------------|
| 9        | Could not login t                  | o the FTP server with the user name and password specified.                                                                      |
|          | FTP server:                        | www.741.com                                                                                                    |
|          | User name:                         | htmlweb.741.com 👻                                                                                                    |
|          | Password:                          | •••••                                                                                                    |
|          | After you log on                   | , you can add this server to your Favorites and return to it easily.                                                             |
| ⚠        | FTP does not en<br>server. To prot | crypt or encode passwords or data before sending them to the<br>ect the security of your passwords and data, use WebDAV instead. |
|          | Log on anony                       | ymously Save password                                                                                                    |

3. ก็จะเห็นไฟล์ที่เราเคยส่งไว้ก่อนหน้าดังภาพ จากนั้นเปิดหน้าต่าง Windows Explorer ในเครื่องของเราเลือกไฟล์ที่ต้องการ นำไปวางในบราวเซอร์ FTP ของเราได้ทันที

|               | in library + Share with + Burn | New Tolder      |                |                          |         |
|---------------|--------------------------------|-----------------|----------------|--------------------------|---------|
| 🔆 Favorites   | Name                           | Date modified   | Type           |                          |         |
|               | images                         | 12/9/2552 11:11 | File folder    |                          |         |
| 📜 Libraries   | email.ntml                     | 12/9/2002 13:38 | Firefox Docum  |                          |         |
| Documents     | 💽 file_download.ntml           | 12/9/2002 13:40 | Hirefox Documi | t 🕨 www.741.com 🕨 🗸 🗸 Se | arch wv |
| Music         | imager html                    | 12/0/2552 12:00 | Firefox Docum  | 3:                       |         |
| Pictures      | index html                     | 22/8/25/2 11:04 | Firefox Docum  | <u>.</u>                 | 2       |
| Videos        | manual icamp09 pdf             | 25/0/2545 11.15 | Adobe Hora     | images                   |         |
| · Commuter    | e menu.htm                     | 12/9/2552 16:20 | Firefox Docume |                          |         |
| Windows 7 (C) | mvfav.htm                      | 12/9/2552 16:19 | Firefox Docum  |                          |         |
| Data (D-)     | invsong.htm                    | 12/9/2552 16:19 | Firefox Docum  | 🖉 myfav.htm              |         |
| CD Drive (E-) | e news.htm                     | 12/9/2552 16:19 | Firefox Docum  | 📦 mysong.htm             |         |
|               | news_icamp09.doc               | 27/8/2552 15:07 | Microsoft Word | 📓 news.htm               |         |
| 📬 Network     | ito 🖉                          | _               |                |                          |         |
|               | Copying                        |                 |                |                          |         |
| 14 items      |                                |                 |                |                          |         |
|               | Copying 'em                    | ail.html'       |                |                          |         |
| -             |                                |                 |                |                          |         |
|               | From 'D:\web' to               | '/'             |                |                          |         |
|               |                                |                 |                |                          |         |
|               |                                |                 |                |                          |         |
|               |                                |                 |                |                          |         |
|               |                                |                 | _              |                          |         |
|               |                                |                 |                |                          |         |

วิธีการนี้ใช้ได้ในกรณีฉุกเฉินกับเครื่องคอมพิวเตอร์ที่ไม่ได้ติดตั้งโปรแกรมประเภท FTP ไว้ สะดวกทุกที่ขอให้เครื่องคอมพิวเตอร์นั้นเชื่อมต่ออินเทอร์เน็ตได้ก็พอ

### การจดทะเบียนโดเมนเนม

หลังจากที่เราได้ดำเนินการเขียนเว็บไซต์และอัพโหลดขึ้นสู่เครือข่ายอินเทอร์เน็ตแล้ว มี การโฆษณาประชาสัมพันธ์เว็บไซต์จนเป็นที่รู้จัก มีจำนวนผู้เข้าชมเว็บไซต์มากพอสมควร การที่เรา ใช้บริการพื้นที่ฟรีของผู้ให้บริการต่างๆ เราจะได้ชื่อเว็บไซต์เป็น Sub Domain ของผู้ให้บริการ เช่น http://htmlweb.741.com ซึ่งไม่เป็นเอกลักษณ์ตามที่เราต้องการ อยากจะมีโดเมนเนมในชื่อที่ตนเอง ต้องการ ก็สามารถทำได้เพื่อประกาศให้ผู้ชมทราบว่า เว็บไซต์ของเรานี้ไม่ได้คิดจะทำเล่นๆ แต่ทำ อย่างจริงจังต่อเนื่องตลอดไป

ชื่อ โคเมนนั้นมีกวามหมายและบ่งบอกให้ทราบว่า เว็บไซต์นั้นจัดทำขึ้นเพื่อวัตถุประสงก์ อะไร ใกรเป็นเจ้าของ และมีการจดทะเบียนจากที่ใด ซึ่งจะไม่มีชื่อซ้ำกันเลย ที่เราพบเห็นกันทั่วไปมี กวามหมายดังนี้

# http://www.cnn.com URL ของสำนักข่าว CNN HyperText Transfer Protocol รูปแบบของการติดต่อ

# www.microtech.com.tw

Name ชื่อบริษัท/เจ้าของ รูปแบบของเอกสารไฮเปอร์เทกซ์

ชื่อโดเมนของเว็บไซต์ต่างๆ จะมีรายละเอียดดังภาพบน คือ ระบุชื่อบริษัท/บุคคล/ หน่วยงาน/องค์กรที่เป็นเจ้าของ ระบุกิจการคำเนินงานของเว็บไซต์ และระบุประเทศที่ทำการจด ทะเบียนโดเมน (ยกเว้นเฉพาะที่จดทะเบียนในสหรัฐอเมริกาที่ไม่มีชื่อประเทศต่อท้าย) จากตัวอย่าง คือเว็บไซต์ของบริษัทไมโครเทคทำกิจการค้าขาย จดทะเบียนในได้หวัน นามสกุลต่อท้ายโดเมนมี ความหมายดังนี้

| สกุลโดเมน | ความหมายของสกุลโดเมน                          |
|-----------|-----------------------------------------------|
| .com      | Company กิจการการค้าขาย ห้างร้านหรือบริษัท    |
| .net      | Network กิจการบริการค้านเครือข่าย             |
| .org      | Organization องค์กรอิสระที่ไม่หวังผลกำไร      |
| .edu      | Education สถาบันการศึกษา โรงเรียน มหาวิทยาลัย |
| .gov      | Government องค์กรภาครัฐ หน่วยงานราชการ        |
| .mil      | Military องค์กรทางทหาร กองทัพ                 |

และในปัจจุบันยังมีชื่อนามสกุลใหม่ๆ เพิ่มมากขึ้น เนื่องจากสกุลเดิมที่เป็นที่นิยม (.com, .net) มีผู้ใช้ชื่อดีๆ สวยๆ ไปหมดแล้ว จึงมีสกุลใหม่เช่น .tv, .info และอื่นๆ

เราสามารถขอจดทะเบียนโดเมนเนมได้จากตัวแทนผู้ให้บริการในประเทศไทย ซึ่งจะมีทั้ง บริการจดโดเมนอย่างเดียวหรือจดโดเมนพร้อมเช่าพื้นที่สำหรับวางเว็บไซต์ด้วย ค่าบริการจด ทะเบียนโดเมนปีละ 350-600 บาท บางแห่งเช่าพื้นที่โฮสท์ 1 ปีจะให้จดชื่อโดเมนฟรี ลองก้นหา รายละเอียดจาก *Google* ดูได้

ชื่อโคเมนเป็นชื่อที่มีหนึ่งเคียวไม่สามารถซ้ำกับผู้อื่นได้ ชื่อที่สั้น สื่อความหมายคี และจดจำ ได้ง่ายมักจะมีผู้ขอจดทะเบียนไว้ เพื่อขายต่อให้กับผู้ที่สนใจอยากได้ ดังนั้นหากเราจดชื่อโคเมนที่ดี ผู้เข้าชมก็จะสามารถเข้าชมเว็บไซต์เราได้ง่าย ถ้ามียอดผู้เข้าชมสูงติดอันดับในเว็บไซต์ Search engine ก็ควรจะรักษาไว้อย่าให้หมดอายุไป เพราะอาจถูกยึดครองไปขายต่อให้กับผู้อื่นได้ สำหรับในประเทศไทยจะมีโคเมนที่บ่งบอกว่า เป็นบริษัท/เจ้าของมีที่ตั้งในประเทศไทย (.th) สามารถจคโคเมนกับ บริษัท ที.เอช.นิก จำกัด (http://www.thnic.net) ได้ ซึ่งมีนามสกุลของ โคเมนลงท้ายดังนี้

| สกุลโดเมน | ความหมายของสกุลโดเมน                                       |
|-----------|------------------------------------------------------------|
| .co.th    | Company กิจการการค้าขาย ห้างร้านหรือบริษัท                 |
| dl        | Organization องค์กรอิสระที่ไม่หวังผลกำไร หรือองค์กรในกำกับ |
| .or.tn    | ของรัฐ                                                     |
| .ac.th    | Academic สถาบันการศึกษา โรงเรียน มหาวิทยาลัย               |
| .go.th    | Government องค์กรภาครัฐ หน่วยงานราชการ                     |
| .mi.th    | Military องค์กรทางทหาร กองทัพทั้ง 3 เหล่า                  |
| .in.th    | Individual เว็บไซต์ส่วนบุคคล                               |

ค่าใช้จ่ายในการจดโดเมนปีละ 800 บาท (ไม่รวมภาษีมูลค่าเพิ่ม) สามารถดูรายละเอียด เพิ่มเติมได้จากเว็บไซต์ของบริษัท

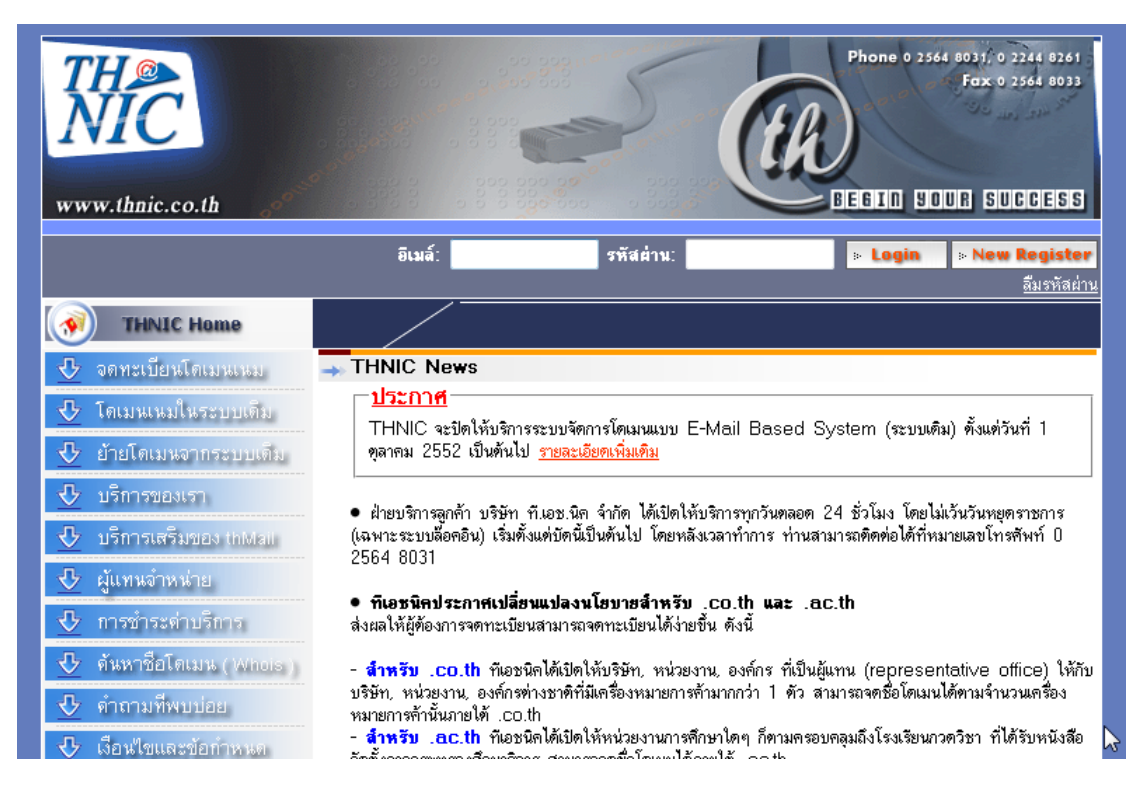

#### กิจกรรมเสนอแนะ

หลังจากการศึกษาบทเรียนหน่วยที่ 7 เสร็จสิ้นแล้ว ให้นักเรียนแต่ละคน ทำกิจกรรมดังนี้ 1. ให้นักเรียนค้นหาเว็บไซต์ที่ให้บริการพื้นที่ฟรี และเลือกสมัครใช้บริการเพื่ออัพโหลด เว็บไซต์ที่จัดทำขึ้นของกลุ่มหรือของตนเอง

2. ให้นักเรียนทคสอบการอัพโหลดเว็บไซต์ ตามวิชีการที่ทางผู้ให้บริการกำหนดไว้

# คำถามท้ายบท

 อธิบายวิธีการอัพโหลดไฟล์อย่างเป็นขั้นตอน จากผู้ให้บริการที่นักเรียนสมัครใช้ บริการไว้

| 2. | จงให้ความหมายของชื่อโดเมนต่อไปนี้ |
|----|-----------------------------------|
|    | www.siam.edu                      |
|    | www.moe.go.th                     |
|    | www.easyhome.in.th                |
|    | www.krumontree.com                |
|    |                                   |

# การสร้างความน่าสนใจให้กับเว็บไซต์

มีเทคนิคพิเศษมากมายที่จะช่วยให้เว็บเพจของเรามีความน่าสนใจ ตั้งแต่การออกแบบให้มี การ โต้ตอบกับผู้ชมด้วยลูกเล่นต่างๆ การเพิ่มเสียงประกอบ การใช้ภาพเคลื่อนไหว เช่น ภาพยนต์ กลิปสั้นๆ เข้าช่วยในการเล่าเรื่องหรือสื่อความหมาย สิ่งเหล่านี้เราต้องค่อยๆ ศึกษาเพิ่มเติมไปทีละ นิค เพราะเทคโนโลยีเปลี่ยนแปลงไปอย่างรวดเร็วมาก การเร่งศึกษาในเรื่องที่คาคหวังไม่ได้ว่าจะ ได้รับความนิยมเพียงใค จะเป็นการสูญเปล่าถ้าความนิยมนั้นหดหายไป ในบทนี้จะเป็นการรวบรวม เทคนิคต่างๆ ที่ได้รับความนิยม และสร้างความน่าสนใจให้เว็บไซต์ได้

# สร้างความเด่นด้วยสไตล์ชีท Style Sheet

เทคนิคการควบคุมการแสดงผลแบบ (Style Sheet) มีใช้มานานแล้ว ตั้งแต่ไมโครซอฟท์เริ่ม พัฒนาบราวเซอร์ Internet Explorer จนกระทั่งได้รับการยอมรับและนำมาใช้กันมาก เพราะช่วยใน การปรับเปลี่ยนรูปแบบเว็บเพจทุกหน้าได้ง่ายๆ ทั้งเว็บไซต์ เพียงแก้ไขที่ตัวไฟล์ควบคุมรูปแบบ (Style Sheet) ที่เดียวจะมีผลต่อเว็บเพจทุกหน้า ทำให้สะควกมากยิ่งขึ้นไม่ต้องไปตามแก้ไขในทุกๆ ไฟล์นับร้อยหน้าในเว็บไซต์นั้น

สไตล์ชีทจะมีอยู่ 3 แบบ คือ

แบบฝังตัวในไฟล์ HTML Embedding จะกำหนดไว้ในส่วนหัวของไฟล์ภายในแท็ก
 <Style> ... </Style> เพื่อกำหนดการแสดงผลเป็นพิเศษสำหรับไฟล์นั้นไฟล์เดียว มักจะพบในการ
 ใช้งานซอฟท์แวร์สร้างเว็บแบบ WYSIWYG เช่น Dreamweaver, Front Page

2. แบบเชื่อมโยงจากไฟล์ภายนอก (Linking) คือการกำหนดไฟล์สไตล์ชีทแยกไว้ต่างหาก แล้วใช้กำสั่ง <link> จากส่วนหัวของไฟล์เรียกเอาไฟล์สไตล์ชีทมาทำงานเมื่อเริ่มต้นการโหลดไฟล์ เป็นรูปแบบที่นิยมนำมาใช้งานกันมากที่สุด เนื่องจากมีความง่ายในการควบคุมการแสดงผลของ หน้าเว็บเพจทั้งหมดในเว็บไซต์ เมื่อมีการแก้ไขค่าในกำสั่งของสไตล์ชีทให้เปลี่ยนแปลงไปจะมี ผลกระทบต่อการแสดงผลของหน้าเว็บไซต์ทั้งหมดในทันที จึงทำให้เกิดความสะควกในการจัดการ แสดงผลของเว็บไซต์ขนาดใหญ่ ที่มีจำนวนหน้าเว็บเพจจำนวนหลายร้อยหน้า ให้แสดงผลไปใน ทิศทางเดียวกันด้วยการแก้ไขเพียงไฟล์เดียว

ในการจัดการเว็บไซต์ขนาดใหญ่ด้วยระบบบริหารจัดการเนื้อหา (CMS : Content Management System) จึงมีการใช้ Style Sheet ในการควบกุมการแสดงผลนี้เป็นหลัก

3. แบบกำหนดไว้ในแท็กที่ต้องการ *(Inline)* จะใช้เมื่อต้องการความแตกต่างเฉพาะไฟล์ เฉพาะที่เท่านั้น

#### ตัวอย่างแบบ Embedding

คือการใช้แท็ก <style> และ </style> ครอบข้อกำหนดสไตล์ชีททั้งหมดไว้ และให้ส่วน สไตล์ชีทนี้อยู่ระหว่างแท็ก <head> และ </head> ตามตัวอย่าง

```
<head>
<title>Style Sheet</title>I
<style type="text/css">
<!-
body { margin: 0px 0px; padding: 0px 0px}
a:link { color: #ff0000; text-decoration: none}
a:visited { color: #ff00ff; text-decoration: none}
a:active { color: #009900; text-decoration: underline}
a:hover { color: #009900; text-decoration: underline}
TextArea {font-size : 10pt; font-family : "MS Sans Serif";
font-style : normal; line-height: 14pt}
td {font-size : 10pt; font-family : "MS Sans Serif";
font-style : normal; line-height: 14pt}
->
</style>
</head>
```

สไตล์ชีททำหน้าที่อะไรบ้าง จากไฟล์ตัวอย่างข้างบนนี้จะเห็นว่า สไตล์ชีทจะทำหน้าที่ ควบคุมการแสดงผลของส่วนเนื้อหาทั้งหมด เช่น

 การกำหนดการแสดงผลในส่วน BODY ให้ชิดขอบจอทุกด้าน ด้วยการกำหนด Margin (จุดเริ่มต้นในการแสดงผล) เป็นค่าสูนย์ทุกด้าน และ Padding (ระยะห่างจากขอบบราวเซอร์) เป็น ก่าสูนย์ทุกด้าน ซึ่งเราสามารถเพิ่มเติมเรื่องสีของพื้นหลัง ตัวอักษรได้ในส่วนนี้ด้วย แต่ละกำสั่งจะ กันด้วยเครื่องหมายเซมิโกล่อน (;) เช่น

body {margin: 0px 0px; padding: 0px 0px; bgcolor: #ffffff; color: #0000cc;}

 การควบคุมการแสดงผลของจุดเชื่อมโยงทั้งสี่แบบให้มีสีอะไร (Color คือสีตัวอักษร)ให้ มีขีดเส้นใต้หรือไม่ (Text-decoration คือลักษณะของตัวอักษร ถ้าเป็น none คือไม่แตกต่างจากข้อความ ปกติ underline คือมีขีดเส้นใต้ bold คือเป็นตัวหนา) เมื่อเกิดการกระทำ ประกอบด้วย

- 2.1 จุดเชื่อมโยง A:link
- 2.2 จุดที่เคยคลิกไปแล้ว A: Visited
- 2.3 จุดที่กำลังจะคลิก A:Active
- 2.4 จุดที่เมาส์เคลื่อนผ่าน A:Hover

3. การกำหนดลักษณะของตัวอักษรในบริเวณป้อนข้อความ (*TextArea*) ให้ใช้ตัวอักษร ขนาดเท่าใด (*Size*) รูปแบบตัวอักษร (*font-family*) ลักษณะของตัวอักษรปกติ/หนา/เอียง (*font-style*) และระยะห่างระหว่างบรรทัด (*line-height*)

4. การกำหนดการแสดผลของข้อความในช่องตาราง (td) เหมือนข้อ 3

#### ตัวอย่างแบบ Linking

การกำหนดสไตล์ชีทแบบนี้จะด้องกำหนดในสองส่วนด้วยกันคือ ไฟล์สไตล์ชีทที่มีส่วน ขยายของไฟล์เป็น \*.CSS และในไฟล์ HTML ที่มีการใช้แท็ก <LINK> เพื่ออ้างถึงข้อกำหนดต่างๆ ในไฟล์สไตล์ชีท

สำหรับในส่วนแรกนั้น เราจะต้องสร้างไฟล์สไตล์ชีทเช่นเดียวกับแบบ Embedding แต่แยก ออกมาจัดเก็บเป็นไฟล์ต่างหากและให้มีส่วนขยายของไฟล์เป็น \*.CSS เพื่อบอกให้ทราบว่าเป็นไฟล์ สไตล์ชีทนั่นเอง ใช้ Notepad หรือโปรแกรมเทกซ์เอดิเตอร์ตัวใดสร้างก็ได้ ดังตัวอย่างนี้เป็นไฟล์ สไตล์ชีทของเว็บไซต์ www.benchama.ac.th

```
body { background-color: #ffffff; font-size : 10pt; font-family : "Microsoft Sans Serif", "MS Sans Serif";
                        margin: 0px; padding-bottom: 0px; padding-left: 0px; padding-right: 0px;
padding-top: 0px;
                        scrollbar-face-color: #009900; scrollbar-shadow-color: #000000;
scrollbar-highlight-color: #ffffcc;
                        scrollbar-3dlight-color: #ffffff; scrollbar-darkshadow-color: #99ffff;
scrollbar-track-color: #66ff66;
                                                                                                        Ι
                        scrollbar-arrow-color: #ffffff
a:link { color: #ff0000; text-decoration: none}
a:visited { color: #990066; text-decoration: none}
a:active { color: #006600; text-decoration: underline}
a:hover { color: #006600; text-decoration: underline; font-weight: bold}
TextArea {font-size : 10pt; font-family : "MS Sans Serif";
           font-style : normal; line-height: 14pt}
td {font-size : 10pt; font-family : "MS Sans Serif";
            font-style : normal: line-height: 14pt}
th {font-size : 10pt; font-family : "MS Sans Serif";
            font-style : bold; line-height: 14pt}
.h1 {font-size : 10pt; font-family : "MS Sans Serif"; font-weight: bold}
.h2 {font-size : 12pt; font-family : "MS Sans Serif"; font-weight: bold}
.h3 {font-size : 14pt; font-family : "MS Sans Serif"; font-weight: bold}
.h4 {font-size : 12pt; font-family : "MS Sans Serif"; font-weight: normal}
.scomic {font-size : 12pt; font-family : "Comic Sans MS"; font-weight: hold}
.comic {font-size : 14pt; font-family : "Comic Sans MS"; font-weight: bold}
.arial {font-size : 14pt; font-family : "Arial "; font-weight : bold}
arialb {font-size : 14pt; font-family : "Arial Black"; font-weight : normal}
.vernada (font-size : 10pt; font-family : "Vernada"; font-weight : normal)
```

#### โครงสร้างของการเขียนไฟล์สไตล์ชีทคือ

HTML Tag {Property : Value; Property : Value; ...}

| HTML Tag       | คำสั่งในภาษา HTML                                       |  |  |
|----------------|---------------------------------------------------------|--|--|
| เครื่องหมาย {} | ทำหน้าที่เหมือนกับเครื่องหมาย <> ในภาษา HTML            |  |  |
| Property       | ชื่อของคุณสมบัติที่เป็นส่วนขยายของคำสั่งภาษา HTML หากมี |  |  |
|                | หลายค่าแต่ละค่าจะกันด้วยเครื่องหมายเซมิโกล่อน (;)       |  |  |
| Value          | ค่าของ Property ที่กำหนดไว้                             |  |  |

รูปแบบคล้ำยๆ กันกับสไตล์ชีทแบบแรก แต่มีรายละเอียดมากกว่า เพราะมีทั้งการกำหนด รูปแบบของหัวเรื่อง ฟอนต์พิเศษที่ถูกเรียกใช้ในบางตำแหน่ง การแสดงผลของพื้นหลัง ตัวอักษรใน ส่วนต่างๆ การแสดงสีของสครอลบาร์ด้านข้าง เสร็จแล้วจัดเก็บในชื่อไฟล์ bmstyle1.css

ในส่วนที่สองซึ่งเป็นการใช้แท็กคำสั่งในไฟล์ *HTML* เพื่อเรียกใช้สไตล์ชีท จะใช้แท็ก <*LINK*> อยู่ภายในส่วน <*HEAD*> และ </*HEAD*> ซึ่งมีรูปแบบดังนี้

```
<html>
<head>
<link href="bmstyle1.css" rel="stylesheet" type="text/css">
<title>Test Style Sheet</title>
</head>
<body>.....</body>
</html>
```

เราจะแทรกบรรทัดแท็กนี้ในส่วนหัวไฟล์ทุกไฟล์ที่ต้องการใช้สไตล์ชีท ทำให้สะดวกใน การเขียนไฟล์ *HTML* ที่ไม่ต้องไปกำหนดอะไรเป็นพิเศษ หากต้องการแก้ไขส่วนใดก็เข้าไปแก้ที่ ไฟล์สไตล์ชีทเพียงไฟล์เดียวเท่านั้น โดยไม่ต้องไปยุงกับไฟล์ *HTML* เลย การแสดงผลของทุกไฟล์ ก็จะเป็นไปในรูปแบบเดียวกันทั้งหมด

#### ตัวอย่างแบบ Inline

ในเว็บเพจบางหน้าเราอาจมีความต้องการพิเศษในการแสดงผลของฟอนต์ เช่น รูปแบบ ตัวอักษร สี ขนาด เราจะใช้วิธีการเขียนกำสั่งสไตล์ชีทลงไปในจุดนั้นๆ โดยตรงได้เลยเช่น

<font style="font-family:Tahoma; color:#ff0000; size:14px;">Test Font</font>

มีความหมายว่า ข้อความ Test Font ให้แสดงผลด้วยฟอนต์ Tahoma ใช้สีแดง และขนาด ตัวอักษร 14 พิกเซล

# เทคนิคน่าสนใจสำหรับนำไปใช้ในเว็บเพจ

## 1. การทำให้หน้าเว็บเพจเปลี่ยนไปโดยอัตโนมัติ

คำสั่ง HTML ที่ทำให้มีการเปลี่ยนหน้าเว็บเพจจากหน้าหนึ่งไปยังอีกหน้าหนึ่งโดยอัตโนมัติ ในเวลาที่กำหนด (ไม่ต้องมีการคลิกที่จุดเชื่อมโยง) ให้ใส่บรรทัดต่อไปนี้ ไว้ที่ Tag <HEAD>

```
<HEAD>
<META HTTP-EQUIV="Refresh" CONTENT="x;URL=http://www.isangate.com/index2.html">
</HEAD>
```

ค่า x = จำนวนวินาที ที่เราต้องการให้เปลี่ยนไปยังหน้าที่กำหนดใน URL=? ควรเผื่อเวลาที่ บราวเซอร์จะโหลดหน้าเว็บเพจนี้ไว้ด้วย เช่น ใช้เวลาโหลดจนแสดงผลได้ครบถ้วนไป 10 วินาที เราก็ควรกำหนดค่า x=15 เป็นต้น ควรจะทดลองดูจนได้ผลเป็นที่น่าพอใจ ในกรณีที่ต้องการให้ เปลี่ยนหน้าไปในทันทีให้ใส่ค่า x=0

# การทำให้หน้าเว็บเพจบันทึกวันเวลาที่แก้ไขให้อัตโนมัติ

เราอาจจะเบื่อที่จะแก้ไขวันเวลาที่แสดงการแก้ไข/อัพเดทครั้งสุดท้ายของเว็บเพจ เพื่อให้ ผู้ชมได้ทราบว่าเว็บเพจของเรามีการปรับปรุงแก้ไขบ่อยๆ และแก้ไขครั้งสุดท้ายเมื่อใด ส่วนใหญ่เรา มักจจะลืมระบุ บางทีแก้ไขปรับปรุงไปแล้วตั้ง 2-3 ครั้ง แต่วันที่ของการแก้ไขครั้งสุดท้ายก็ยัง เหมือนเดิม ให้ลองใช้ชุดสกริปต์สั้นๆ นี้ไปวางไว้ในตำแหน่งที่เราต้องการให้แสดงผลการปรับปรุง กรั้งสุดท้าย อาจเป็นส่วนบนสุดของหน้าหรือท้ายสุดก็ได้ตามชอบ (สกริปต์นี้จะได้ผลดี ถูกต้องหาก วัน/เวลาของเครื่องให้บริการตั้งค่าเป็นปัจจุบัน เพราะตัวสกริปต์จะอ่านเวลาจากภายในเครื่อง เซิร์ฟเวอร์มาเทียบกับวันเวลาที่เราบันทึกไฟล์ครับ)

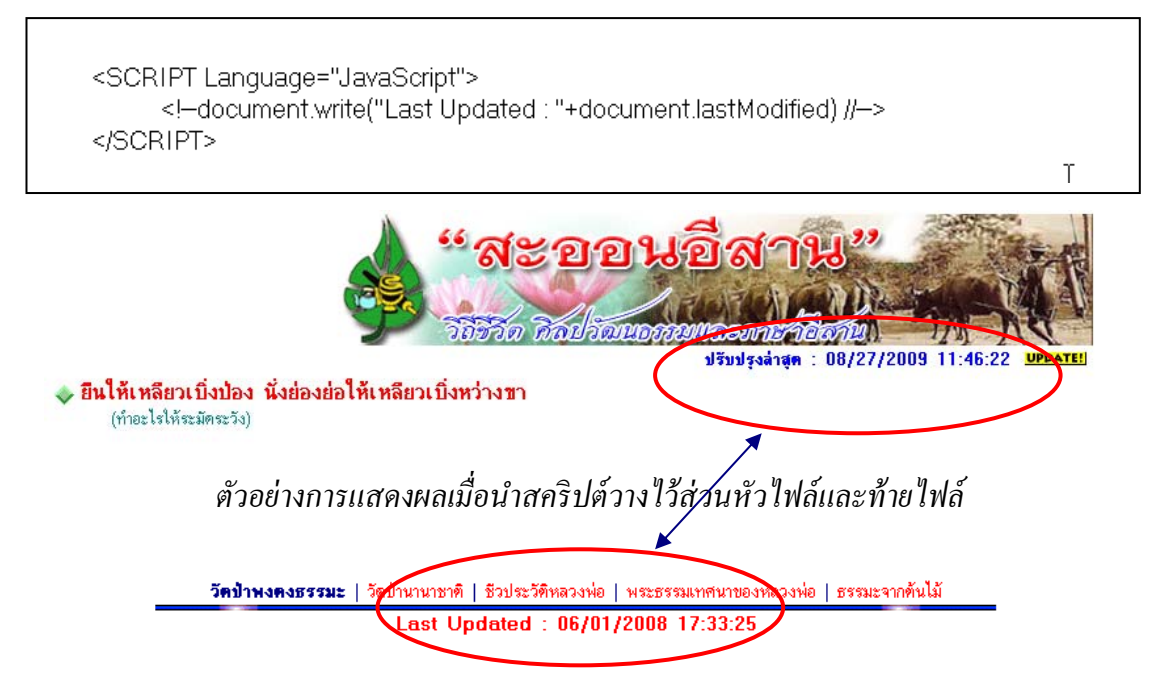

#### 3. การใส่เสียงเพลงให้หน้าเว็บเพจ

ใส่เสียงให้กับเว็บเพจของเราด้วยไฟล์มิดี้ (\*.mid) ต้องแยกเป็น 2 คำสั่ง เพราะว่าบราวเซอร์ ของแต่ละค่ายรับคำสั่งในการแสดงผลแตกต่างกัน (ระวัง! การใส่เสียงจะทำให้เว็บเพจของเราโหลด ช้าลงมาก อาจทำให้ผู้ชมเบื่อและไม่รอดูการแสดงผลของเว็บไซต์

บราวเซอร์ Internet Explorer ของ Microsoft ให้ใช้คำสั่ง BGSOUND วางไว้ในส่วน ที่ต้องการภายใต้คำสั่ง <BODY>

<br/>
<br/>
<br/>
<br/>
<br/>
<br/>
<br/>
<br/>
<br/>
<br/>
<br/>
<br/>
<br/>
<br/>
<br/>
<br/>
<br/>
<br/>
<br/>
<br/>
<br/>
<br/>
<br/>
<br/>
<br/>
<br/>
<br/>
<br/>
<br/>
<br/>
<br/>
<br/>
<br/>
<br/>
<br/>
<br/>
<br/>
<br/>
<br/>
<br/>
<br/>
<br/>
<br/>
<br/>
<br/>
<br/>
<br/>
<br/>
<br/>
<br/>
<br/>
<br/>
<br/>
<br/>
<br/>
<br/>
<br/>
<br/>
<br/>
<br/>
<br/>
<br/>
<br/>
<br/>
<br/>
<br/>
<br/>
<br/>
<br/>
<br/>
<br/>
<br/>
<br/>
<br/>
<br/>
<br/>
<br/>
<br/>
<br/>
<br/>
<br/>
<br/>
<br/>
<br/>
<br/>
<br/>
<br/>
<br/>
<br/>
<br/>
<br/>
<br/>
<br/>
<br/>
<br/>
<br/>
<br/>
<br/>
<br/>
<br/>
<br/>
<br/>
<br/>
<br/>
<br/>
<br/>
<br/>
<br/>
<br/>
<br/>
<br/>
<br/>
<br/>
<br/>
<br/>
<br/>
<br/>
<br/>
<br/>
<br/>
<br/>
<br/>
<br/>
<br/>
<br/>
<br/>
<br/>
<br/>
<br/>
<br/>
<br/>
<br/>
<br/>
<br/>
<br/>
<br/>
<br/>
<br/>
<br/>
<br/>
<br/>
<br/>
<br/>
<br/>
<br/>
<br/>
<br/>
<br/>
<br/>
<br/>
<br/>
<br/>
<br/>
<br/>
<br/>
<br/>
<br/>
<br/>
<br/>
<br/>
<br/>
<br/>
<br/>
<br/>
<br/>
<br/>
<br/>
<br/>
<br/>
<br/>
<br/>
<br/>
<br/>
<br/>
<br/>
<br/>
<br/>
<br/>
<br/>
<br/>
<br/>
<br/>
<br/>
<br/>
<br/>
<br/>
<br/>
<br/>
<br/>
<br/>
<br/>
<br/>
<br/>
<br/>
<br/>
<br/>
<br/>
<br/>
<br/>
<br/>
<br/>
<br/>
<br/>
<br/>
<br/>
<br/>
<br/>
<br/>
<br/>
<br/>
<br/>
<br/>
<br/>
<br/>
<br/>
<br/>
<br/>
<br/>
<br/>
<br/>
<br/>
<br/>
<br/>
<br/>
<br/>
<br/>
<br/>
<br/>
<br/>
<br/>
<br/>
<br/>
<br/>
<br/>
<br/>
<br/>
<br/>
<br/>
<br/>
<br/>
<br/>
<br/>
<br/>
<br/>
<br/>
<br/>
<br/>
<br/>
<br/>
<br/>
<br/>
<br/>
<br/>
<br/>
<br/>
<br/>
<br/>
<br/>
<br/>
<br/>
<br/>
<br/>
<br/>
<br/>
<br/>
<br/>
<br/>
<br/>
<br/>
<br/>
<br/>
<br/>
<br/>
<br/>
<br/>
<br/>
<br/>
<br/>
<br/>
<br/>
<br/>
<br/>
<br/>
<br/>
<br/>
<br/>
<br/>
<br/>
<br/>
<br/>
<br/>
<br/>
<br/>
<br/>
<br/>
<br/>
<br/>
<br/>
<br/>
<br/>
<br/>
<br/>
<br/>
<br/>
<br/>
<br/>
<br/>
<br/>
<br/>
<br/>
<br/>
<br/>
<br/>
<br/>
<br/>
<br/>
<br/>
<br/>
<br/>
<br/>
<br/>
<br/>
<br/>
<br/>
<br/>
<br/>
<br/>
<br/>
<br/>
<br/>
<br/>
<br/>
<br/>
<br/>
<br/>
<br/>
<br/>
<br/>
<br/>
<br/>
<br/>

2. บราวเซอร์อื่นๆ ให้ใช้คำสั่ง EMBED SRC แทน

```
<embed src="xxx.mid" autostart="true" loop="true" controls="smallconsole"
width="50" height="15" volume="100">
```

ให้เลือกใช้ตามความต้องการจะใส่ไปทั้งสองตัวเลยก็ได้ แต่ให้เป็นเพลงเดียวกัน สำหรับ ไฟล์ xxx.mid นั่นคือมิดี้ไฟล์ชนิดสแตนดาร์ดที่ใช้เล่นกับเกรื่องดนตรี ถ้าเป็นไฟล์ที่ใช้ในโปรแกรม การาโอเกะจะต้องนำมาแปลงให้เป็นมาตรฐานก่อน ส่วนขยายในแท็กที่น่าสนใจมีดังนี้

| AUTOSTART                                         | คือการกำหนดให้เพลงเล่นทันทีหรือไม่ ค่าคือ True/Fault                  |  |  |  |  |
|---------------------------------------------------|-----------------------------------------------------------------------|--|--|--|--|
| LOOP                                              | คือการกำหนดให้เล่นวนเวียนกันไปไม่มีจบ ค่าที่ใช้ได้ทั้ง True/Fault และ |  |  |  |  |
|                                                   | ตัวเลขระบุจำนวนรอบ                                                    |  |  |  |  |
| CONTROLS                                          | คือการให้แสดงผลตัวกวบคุมการเล่นเสียง เพื่อเปิดโอกาสให้ผู้ชม           |  |  |  |  |
|                                                   | สามารถปิด/เปิดเพลงได้ ถ้าเขาไม่อยากฟัง                                |  |  |  |  |
| WIDTH-HEIGHT คือขนาดของหน้าต่างควบคุมการเล่นเสียง |                                                                       |  |  |  |  |
| VOLUME                                            | คือระดับความดังของเสียงเพลง สามารถกำหนดได้ตั้งแต่ 0-100 ค่าปกติ       |  |  |  |  |
|                                                   | คือ 50                                                                |  |  |  |  |

การนำไปใช้ควรพิจารณาด้วยว่า เสียงเพลงสร้างความน่าสนใจให้กับเว็บเพจของคุณ หรือไม่ มีความจำเป็นเพียงใดที่ต้องใส่เสียงเพลง ถ้าต้องการใส่ควรเป็นเพลงชนิดใด อย่าให้เกิด ความขัดแย้งกับเนื้อหาของเว็บเพจ เพลงยิ่งมีความยาวมากเวลาของการแสดงผลก็ยิ่งนานมากขึ้น

ถ้านำคำสั่งนี้ไปไว้ที่ส่วนหัวของไฟล์ ถ้าการโหลดเพลงยังไม่เสร็จสิ้นการแสดงผลในส่วน อื่นๆ จะหยุดนิ่งไม่แสดงผลไปด้วย จนกว่าการโหลดเพลงจะแล้วเสร็จ จึงกวรนำกำสั่งนี้ไปไว้ใน

ส่วนท้ายๆ ไฟล์

| this code                                                                            | produces this |  |
|--------------------------------------------------------------------------------------|---------------|--|
| <embed<br>SRC="/graphics/sounds/1812over.mid"<br/>HEIGHT=60 WIDTH=144&gt;</embed<br> |               |  |

#### การสร้างเว็บเพจให้มีการแสดงผลแบบเฟรม FRAME

เป็นการแบ่งพื้นที่จอภาพออกเป็นส่วนๆ เพื่อให้แสดงผลด้วยไฟล์ที่แตกต่างกัน ดังภาพ

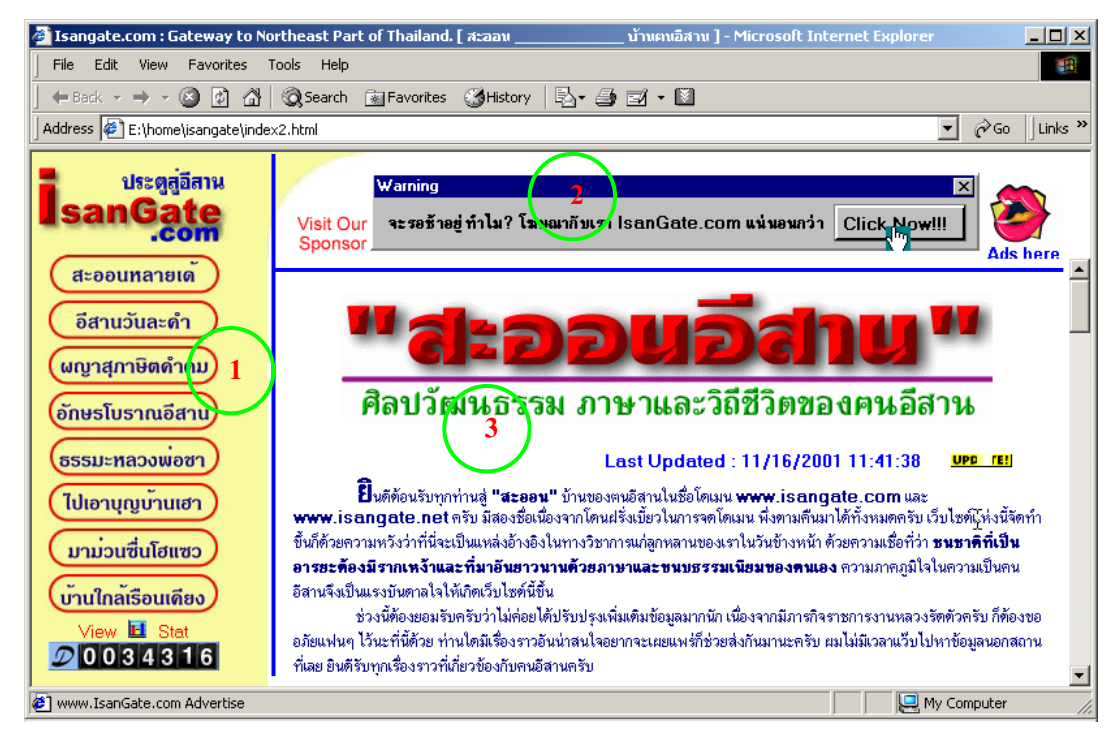

เมื่อเราคลิกที่เมนูในหัวข้อทางด้านซ้ายมือ (1) เนื้อหาในส่วนแสดงผลฝั่งขวามือ (3) เท่านั้น ที่มีการเปลี่ยนแปลง ทำให้เกิดความรู้สึกเหมือนว่าการแสดงผลเป็นไปอย่างรวดเร็ว การแบ่งหน้าจอ แบบนี้จะต้องสร้างไฟล์ *HTML* ขึ้นมาอย่างน้อย 4 ไฟล์ คือ

- ไฟล์ที่ 1 เป็นไฟล์ควบคุมการแสดงผลของเฟรมซ้ายและขวา
- ไฟล์ที่ 2 เป็นไฟล์เมนูสำหรับการกำหนดหัวข้อให้เลือกในเฟรมซ้าย
- ไฟล์ที่ 3 เป็นไฟล์แสดงส่วนหัวของเว็บ
- ใฟล์ที่ 4 เป็นไฟล์เนื้อหาที่จะแสดงสัมพันธ์กับหัวข้อในไฟล์เมนู ซึ่งจำนวนไฟล์ที่ 3 นี้ จะมีจำนวนเท่ากับหัวข้อในไฟล์ที่ 2 เป็นอย่างน้อย (ตัวอย่างในภาพจะมีไฟล์ที่ 4 จำนวนถึง 8 ไฟล์ตามหัวข้อ)

# ตัวอย่างคำสั่งในการแบ่งเฟรม

ในไฟล์ควบคุมหรือไฟล์แรก index.html จะมีคำสั่งเฉพาะส่วนที่เป็นแท็ก <HTML> และ <HEAD> ไม่มีส่วน <BODY> แต่จะมีส่วนควบคุมการแสดงผลแบบเฟรมแทน

ตัวอย่างต่อไปนี้เป็นการแบ่งเฟรมออกเป็นสามส่วน คือ เฟรมบนสำหรับการใส่หัวเรื่อง หรือชื่อเว็บไซต์ เฟรมซ้ายสำหรับเมนู และเฟรมขวาสำหรับส่วนเนื้อหา ดังนั้นไฟล์เริ่มต้นจึงมี 4 เฟรม (สามารถดาวน์โหลดไฟล์ตัวอย่างได้ที่ http://www.krumontree.com/html/tools/frame.zip)

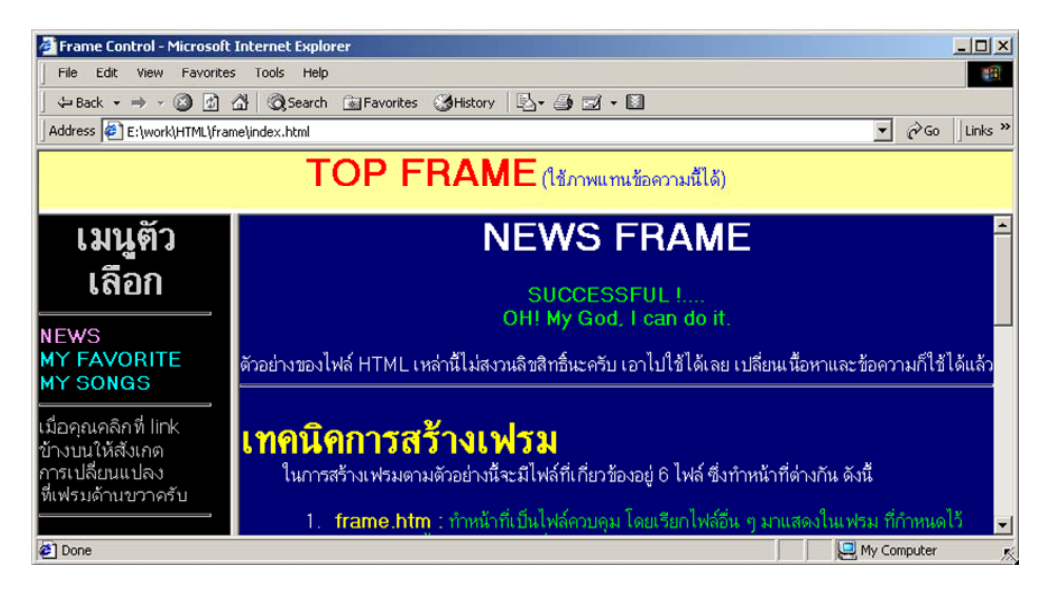

เริ่มต้นสร้างไฟล์ควบคุมไฟล์ที่ 1 ด้วยโปรแกรมแก้ไขข้อความ (Text Editor) และบันทึกชื่อ เป็น index.html ประกอบด้วยคำสั่งดังนี้

```
<frameset rows="15%, *" frameborder=yes border="1">
<frame name="top" src="top.htm" noresize>
<frameset cols="20%, *" frameborder=yes border="1">
<frame name="left" src="menu.htm" noresize>
<frame name="right" src="news.htm" noresize>
</frameset>
</frameset>
```

<noframes><br><br>><div align="center">

<font size="4"><b>I'm sorry if you can't view my webpage. You must have
a browser capable of displaying frames, and frames must be enabled in the browser's
preferences.</b></font>

```
</div>
</noframes>
```

</html>

ในกรอบคือ คำสั่งการสร้างเฟรมแสดงผลโดยแบ่งเฟรมในแนวนอนออกเป็นสองส่วน ส่วนที่ 1 สำหรับไฟล์แสดงหัวเว็บ (*top.htm*) ส่วนที่สองเป็นส่วนที่แสดงเมนูและเนื้อหา ด้วยคำสั่ง <frameset rows="15%,\*" frameborder=yes border="1"> จากกำสั่งมีความหมายว่า เป็นการแบ่งเฟรมออกเป็นสองแถว โดยกำหนดให้แถวแรกมี ขนาดกวามสูงเท่ากับ 15% ของจอภาพ และแถวที่สองคือส่วนที่เหลือ และมีเส้นขอบของเฟรม ขนาด 1 พิกเซล

```
<frame name="top" src="top.htm" noresize>
```

กำหนดให้แถวบนมีชื่อเฟรมว่า top และแสดงไฟล์ชื่อ top.htm ไม่สามารถเปลี่ยนขนาดได้ (noresize) คือมีขนาดกวามสูงเป็น 15% เสมอ

จากนั้นเราจะทำการแบ่งพื้นที่เฟรมที่สองตามแนวตั้งเป็น 2 เฟรมให้มีสัคส่วนเป็น 20% สำหรับการแสดงผลเมนู และอีกส่วนที่เหลือ 80% แสดงเนื้อหา ด้วยกำสั่ง

```
<frameset cols="20%,*" frameborder=yes border="1">
```

จากนั้นใช้คำสั่งให้เฟรมซ้ายมือเรียกไฟล์ *menu.htm* มาแสดงผลและตั้งชื่อเฟรมนี้ว่า *left* และกำหนดให้เฟรมขวามือมีชื่อว่า *right* และแสดงผลไฟล์แรกด้วยชื่อ *news.htm* 

```
<frame name="left" src="menu.htm" noresize>
```

```
<frame name="right" src="news.htm" noresize>
```

มีกำสั่งเพิ่มเติมคือ noframe ใช้เพื่อให้ข้อความที่อยู่ภายใต้กำสั่งนี้แสดงผล บอกให้ผู้ชม ทราบในกรณีที่บราวเซอร์บางรุ่นที่ไม่มีความสามารถแสดงผลในแบบเฟรมได้

ไฟล์ที่สอง top.htm เป็นไฟล์แสดงส่วนหัวของเว็บ อาจใช้ตัวอักษรขนาดใหญ่ หรือไฟล์ ภาพแสดงผลก็ได้ ตัวอย่างกำสั่งในไฟล์มีดังนี้

<html>

```
<head>
       <title>Top Frame</title>
       <meta http-equiv="Content-Type" content="text/html; charset=UTF-8">
<style type="text/css">
<!--
body { margin: 0px 0px; padding: 0px 0px}
a:link { color: #00FFFF; text-decoration: none}
a:visited { color: #ff99ff; text-decoration: none}
a:active { color: #0099FF; text-decoration: underline}
a:hover { color: #0099FF; text-decoration: underline}
TextArea {font-size : 9pt; font-family : "MS Sans Serif"; font-style : normal; line-height: 12pt}
-->
</style>
   </head>
   <body bgcolor="#ffff99" text="#ff0000">
       <center><font size="+3"><b>TOP FRAME</b></font> <font color="#0000FF">
(ใช้ภาพแทนข้อความนี้ใด้)</font></center>
</body>
</html>
```

```
<html>
<head>
```

```
<title>Left frame</title>
```

สามารถกำหนดสไตล์ชีท เมด้าแท็ก เหมือนไฟล์ index.html และ top.htm </head>

```
< body >
```

```
div align="center"><font size="+3"><b>เมนูตัวเลือก</b></font></div>
```

เมอคุณคลกท link<br>งางบน เหลงเกต<br>การเบลยนแบลง<br>ทเพรมดาน°<hr size="3"></body>

```
</html>
```

จะสังเกตได้ว่า ในการเชื่อมโยงของเมนูจะกำหนดเป้าหมายให้แสดงในเฟรมขวามือ (right) จึงต้องใช้ target="ชื่อเฟรม" หากตั้งชื่อเฟรมเป็นอย่างอื่นต้องระบุให้ถูกต้อง หากไม่ระบุ target จะเป็นการเรียกไฟล์นั้นๆ มาแสดงผลในเฟรมเมนู ซึ่งเราไม่ต้องการให้เป็นเช่นนั้น

ส่วนไฟล์ที่ 4 news.htm และไฟล์เนื้อหาอื่นๆ ก็สร้างเหมือนไฟล์ *HTML* ปกติทั่วไป สำหรับไฟล์ตัวอย่างทั้งหมดมีให้ดาวน์โหลดที่ *http://www.krumontree.com/html/tools/frame.zip* 

นอกจากนี้เรายังสามารถเรียกไฟล์เนื้อหาจากเว็บไซต์อื่นๆ มาแสดงผลภายในหน้าเว็บเพจ ของเราได้ ด้วยการใช้กำสั่ง *iframe* สามารถกำหนดขนาดหน้าจอแสดงผล (กวามกว้าง/สูงของเฟรม ได้) เช่น

```
<iframe src="http://www.isangate.com/word.html" width="600" height="400"
border="0"></iframe>
```

จากกำสั่งข้างบนนี้ เป็นการเรียกไฟล์เว็บเพจชื่อ *word.html* ของเว็บไซต์ชื่อ อีสานเกต มา แสดงในหน้าเว็บเรา โดยกำหนดกวามกว้างไว้ที่ 600 พิกเซล สูง 400 พิกเซล หากเว็บเพจนี้มีกวาม กว้างหรือสูงมากกว่าก่าที่เรากำหนด จะเกิดแถบเลื่อน *(Scroll bar)* ขึ้นที่ด้านล่างและด้านขวามือ ตามลำดับ

#### กิจกรรมเสนอแนะ

หลังจากการศึกษาบทเรียนหน่วยที่ 6 เสร็จสิ้นแล้ว ให้นักเรียนแต่ละคน ทำกิจกรรมคังนี้

1. ให้นักเรียนเขียนกำสั่ง Style Sheet เพื่อควบคุมการแสดงผลเว็บเพจในรูปแบบต่างๆ

ให้นักเรียนทดสอบการใช้กำสั่งสคริปต์บันทึกวันเวลาที่แก้ไขครั้งสุดท้ายลงในหน้า

เว็บเพจ

 สร้างเว็บไซต์แบบเฟรมตามความคิดของนักเรียนเอง เกี่ยวกับชีวประวัติส่วนตัวของ นักเรียน โดยสร้างเมนูเพื่อเชื่อมโยงไปยังประวัติส่วนตัว การศึกษา การเรียน ความสนใจ และ ความหวังในอนาคต

# คำถามท้ายบท

| 1. | อธิบายความหมายของสไตล์ชีทแบบต่างๆ                            |
|----|--------------------------------------------------------------|
|    | Embedding                                                    |
|    |                                                              |
|    | Link                                                         |
|    |                                                              |
|    | Inline                                                       |
| 2. | จงให้ความหมายของคำสั่งคุณสมบัติเพิ่มเติมใน Frameset ต่อไปนี้ |
|    | rows                                                         |
|    | cols                                                         |
|    | noresize                                                     |
|    | name                                                         |
|    |                                                              |

| ชื่อสี           | <b>เลขฐานสิบห</b> ก | ชื่อสิ         | เลข <u>ร</u> านสิบหก |
|------------------|---------------------|----------------|----------------------|
| WHITE            | #FFFFFF             | BLACK          | #000000              |
| YELLOW           | #FFFF00             | RED            | #FF0000              |
| GREEN            | #008000             | BLUE           | #0000FF              |
| CYAN             | #00FFFF             | MAGENTA        | #FF00FF              |
| BLUEVIOLET       | #8A2BE2             | BROWN          | #A52A2A              |
| DARKBLUE         | #00008B             | MAROON         | #800000              |
| MEDIUMAQUAMARINE | #66CDAA             | MEDIUMBLUE     | #0000CD              |
| GOLD             | #FFD700             | AQUAMARINE     | #7FFFD4              |
| LIMEGREEN        | #32CD32             | CRIMSON        | #DC148C              |
| FORESTGREEN      | #228B22             | NEON PINK      | #FF6EC7              |
| DARKTURQUOISE    | #00CED1             | DARKVIOLET     | #9400D3              |
| BURLYWOOD        | #DEB887             | CADETBLUE      | #5F9EA0              |
| CHARTREUSE       | #7FFF00             | CHOCOLATE      | #D2691E              |
| CORAL            | #FF7F50             | CORNFLOWERBLUE | #6495ED              |
| ALICEBLUE        | #A0CE00             | FIREBRICK      | #B22222              |
| DARKCYAN         | #00888B             | DARKGOLDENROD  | #B8860B              |
| DARKGRAY         | #A9A9A9             | DARKGREEN      | #006400              |
| DARKKHAKI        | #BDB76B             | DARKMAGENTA    | #8B0088              |
| DARKOLIVEGREEN   | #556B2F             | DARKORANGE     | #FF8C00              |
| DARKORCHID       | #9932CC             | DARKRED        | #8B0000              |
| DARKSALMON       | #E9967A             | DARKSEAGREEN   | #8FBC8F              |
| DARKSLATEBLUE    | #483D8B             | DARKSLATEGRAY  | #2F4F4F              |
| DEEPPINK         | #FF1493             | DEEPSKYBLUE    | #00BFFF              |
| DIMGRAY          | #696969             | DODGERBLUE     | #1E90FF              |
| LIME             | #00FF00             | GOLDENROD      | #DAA520              |
| GRAY             | #808080             | BLANCHEDALMOND | #FFEBCD              |
| GREENYELLOW      | #ADFF2F             | INDIGO         | #4B0082              |
| HOTPINK          | #FF69B4             | INDIANRED      | #CD5C5C              |
| КНАКІ            | #F0E68C             | LIGHTCYAN      | #E0FFFF              |
| LIGHTBLUE        | #ADD8E6             | LIGHTCORAL     | #E08080              |
| LIGHTGREEN       | #90EE90             | LIGHTGRAY      | #D3D3D3              |
| LIGHTPINK        | #FFB6C1             | LIGHTSALMON    | #FFA07A              |
| LIGHTSEAGREEN    | #2082AA             | LIGHTSKYBLUE   | #87CEFA              |
| LIGHTSLATEGRAY   | #778899             | LIGHTSTEELBLUE | #B0C4DE              |

# ตารางแสดงค่าสีและเลขฐานสิบหก

#### บรรณานุกรม

- ทรงศักดิ์ บรรจงมณี. **ดัมภีร์ออกแบบเว็บเพจอย่างมืออาชีพ.** กรุงเทพฯ : ซีเอ็คยูเคชั่น, 2542.
- นพรัตน์ วินิจวรรณกมล และพรเทพ เซี่ยวโหล. **สร้างสรรค์ Web Page ให้มีเสน่ห์วันละอย่าง.** กรุงเทพฯ : ซีเอ็ดยูเคชั่น, 2541.
- เขาวภา สงวนวรรณ และวิทขา สงวนวรรณ. *Design Web Graphics with HTML*. กรุงเทพฯ : ดอกหญ้า, *2540*.
- วิทยา เรื่องพรวิสุทธิ์. <mark>เรียนรู้ภาษา *HTML* กับการเขียนโฮมเพจ ลำหรับผู้เริ่มต้น.</mark> กรุงเทพฯ : ซีเอ็ดยูเกชั่น, *2540*.

สุปราณี ธีร ใกรศรี. HTML 4 Visual Guide. กรุงเทพฯ : โปรวิชั่น, 2542

- Laura Lemay. Teach yourself Web Publishing with HTML 3.2 in 14 days. (n.p.) : Sans.net Publishing, 1996.
- Siamak Sarmady. Web Design in 7 Days!.e-book : Learn'em Educational (Learnem.com), 2000.
- W3Schools.com. HTML Tutorial. Online course : http://www.w3schools.com/html/, 2000.